## **Búsqueda en el catálogo de WHI**: Cómo buscar y pedir aceite refrigerante

Parts & Accessories

My Vehicles

- 7

New

<u> 60</u>

1. Seleccione el año, la marca y el modelo de la aplicación.

| 9       |            |                    | Search     | ٩        |             |       |       | <b>v</b> |       | ~     |
|---------|------------|--------------------|------------|----------|-------------|-------|-------|----------|-------|-------|
| Enter a | e Heavy Du | bove for fa<br>ity | st results | -OR - Se | lect a Year | below |       |          |       |       |
| Year    | 2020s      | 2010s              | 2000s      | 1990s    | 1980s       | 1970s | 1960s | 1950s    | 1940s | 1930s |
|         | 2023       | 2019               | 2009       | 1999     | 1989        | 1979  | 1969  | 1959     | 1949  | 1939  |
| MIN     | 2022       | 2018               | 2008       | 1998     | 1988        | 1978  | 1968  | 1958     | 1948  | 1938  |
|         | 2021       | 2017               | 2007       | 1997     | 1987        | 1977  | 1967  | 1957     | 1947  | 1937  |
| 1519935 | 2020       | 2016               | 2006       | 1996     | 1986        | 1976  | 1966  | 1956     | 1946  | 1936  |
| Plate   |            | 2015               | 2005       | 1995     | 1985        | 1975  | 1965  | 1955     | 1945  | 1935  |
| C91J2   |            | 2014               | 2004       | 1994     | 1984        | 1974  | 1964  | 1954     | 1944  | 1934  |
|         |            | 2013               | 2003       | 1993     | 1983        | 1973  | 1963  | 1953     | 1943  | 1933  |
|         |            | 2012               | 2002       | 1992     | 1982        | 1972  | 1962  | 1952     | 1942  | 1932  |
|         |            | 2011               | 2001       | 1991     | 1981        | 1971  | 1961  | 1951     | 1941  | 1931  |
|         |            | 2010               | 2000       | 1990     | 1980        | 1970  | 1960  | 1950     | 1940  | 1930  |

Por ejemplo: 2010 Ford Expedition EL XLT 5.4L V8

Medco Tools & Equipment V

refr

Part Search

- Tras seleccionar la aplicación, escriba refrigerante en el cuadro de búsqueda de piezas.
- Seleccione Aceite refrigerante en los resultados de búsqueda poblados.
- En la parte derecha de la página, seleccione Mostrar piezas

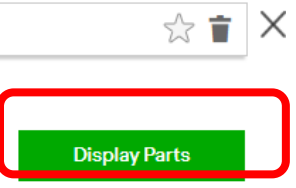

Parts Selected

 Se mostrará el aceite refrigerante disponible. <u>Tenga</u> <u>en cuenta que la cantidad</u> <u>indicada es la cantidad de aceite</u> <u>de la botella, no la capacidad</u> <u>del sistema.</u>

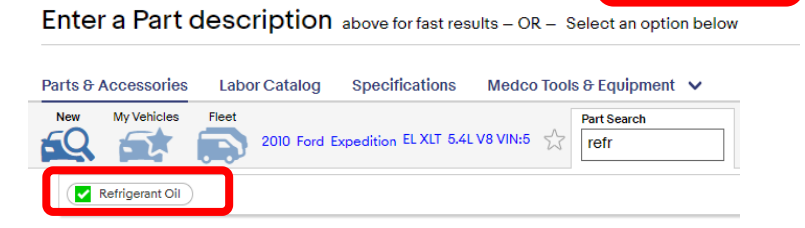

Specifications

2010 Ford Expedition EL XLT 5.4L V8 VIN:5

Labor Catalog

Fleet

| -                                                                                           |                                                                                                    | A/C Refrigerant Discharge Hose                                                                                                    |                                                                                                    |                                                                         |
|---------------------------------------------------------------------------------------------|----------------------------------------------------------------------------------------------------|----------------------------------------------------------------------------------------------------|----------------------------------------------------------------------------------------------------|-------------------------------------------------------------------------|
| •                                                                                           | _                                                                                                    | A/C Refrigerant Hose                                                                                                    |                                                                                                    |                                                                         |
| • —                                                                                         | -                                                                                                    | A/C Refrigerant Liquid Hose                                                                                                    |                                                                                                    |                                                                         |
| A≯                                                                                          | Z                                                                                                    | A/C Refrigerant Suction Hose                                                                                                    |                                                                                                    |                                                                         |
| <b>*</b>                                                                                    |                                                                                                    | Engine Coolant / Antifreeze                                                                                                    |                                                                                                    |                                                                         |
|                                                                                             | •                                                                                                    | Engine Coolant Reservoir Cap                                                                                                    |                                                                                                    |                                                                         |
| Q                                                                                           |                                                                                                    | Engine Coolant Thermostat                                                                                                    |                                                                                                    |                                                                         |
| -                                                                                           | 6                                                                                                    | Engine Coolant Thermostat Housing                                                                                                    |                                                                                                    |                                                                         |
| _                                                                                           |                                                                                                    | Engine Coolant Thermostat O-Ring                                                                                                    |                                                                                                    |                                                                         |
|                                                                                             |                                                                                                    | Engine Coolant Thermostat Seal                                                                                                    |                                                                                                    |                                                                         |
| a<br>,                                                                                      | rts & Access                                                                                                    | Isories Labor Catalog Specifications Medico Tools ∂ Equipment ♥                                                                                                    |                                                                                                    |                                                                         |
|                                                                                             |                                                                                                    |                                                                                                    |                                                                                                    |                                                                         |
|                                                                                             | Refrigerant Oi                                                                                                    |                                                                                                    |                                                                                                    |                                                                         |
| 2<br>2<br>2                                                                                 | Refrigerant Oi<br>s<br>vord Search<br>in Qty 1 i                                                                                  | N<br>2 parts / 50 ♥ per page<br>Restock<br>Refrigerant Oil                                                                                                    |                                                                                                    |                                                                         |
| 2<br>2<br>2<br>2<br>2<br>2<br>2<br>3                                                        | Refrigerant Oi<br>s<br>vord Search<br>in Qty 1 1<br>From All Local                                                                | All 2 perts / 50 ∨ per page<br>Instack<br>tions ∨<br>Backbarrent Oli<br>Backbarrent Oli                                                                                                    | 3                                                                                                    |                                                                         |
| an<br>Al<br>W                                                                               | Refrigerant Oi<br>s<br>word Search<br>in Qty 1 1<br>From All Locat                                                                | 2 perts / 50 v per page<br>Instack<br>ffors v<br>Refrigerant Oil<br>Refrigerant Oil<br>Refrigerant Oil<br>Refrigerant Oil<br>Refrigerant Oil                                                                                                    | 12<br>Labor<br>Alternates                                                                                                    | *                                                                       |
| 2<br>2<br>2<br>2<br>2<br>2<br>2<br>2<br>2<br>2<br>2<br>2<br>2<br>2<br>2<br>2<br>2<br>2<br>2 | Refrigerant Oi<br>s<br>word Search<br>in Qty 1 1<br>From All Locat<br>Add Repair D,<br>to Catalog<br>Libbr, Specs & D             | All<br>Status / 50 v per page<br>Retrigerant Oil<br>CalcoBAL PARTS<br>Refrigerant Oil<br>Data Baltz60<br>Part# 801260<br>Part# 801260                                                                                                    | Labor<br>Alternatos<br>Interchange                                                                                                   | 4                                                                       |
| 2<br>2<br>2<br>2<br>2<br>2<br>2<br>2<br>2<br>2<br>2<br>2<br>2<br>2<br>2<br>2<br>2<br>2<br>2 | Refrigerant Oi<br>s<br>word Search<br>in Qty 1 i<br>From All Locat<br>Add Repair D<br>to Catalog<br>bor, Spees & Del<br>Softwy Is | A)<br>2 parts / 50 v per page<br>Refrigerant Oil<br>Control Control Contr | Labor<br>Alternates<br>Interchange<br>Buyers Guide                                                                                   | 1 th 0 4                                                                |
| an<br>79<br>9                                                                               | Refrigerant Oil<br>s<br>word Search<br>in Qty 1 i<br>From All Locat<br>Add Repair D.<br>Is Dr. Space & Dal<br><b>3 (bay b</b>     | All<br>All<br>All<br>All<br>All<br>All<br>All<br>All                                                                                                    | Labor<br>Atemates<br>Interchange<br>Buyens Guide<br>Related Parts                                                                    | 国<br>(1)<br>(1)<br>(1)<br>(1)<br>(1)<br>(1)<br>(1)<br>(1)<br>(1)<br>(1) |
| 2<br>2<br>3<br>3<br>3<br>3<br>3                                                             | Refrigerant Oil<br>s<br>vord Search<br>in Qty 1 3<br>From All Local<br>Add Repair D<br>John Space & Da                            | All Castor of the declarate declarate declaration of the declarate declaration of the declaration of the dec    | Labor<br>Alternates<br>Interchange<br>Buyers Guide<br>Rested Parts                                                                   | ۲<br>0<br>4<br>8<br>8                                                   |
| 9<br>10<br>10<br>10<br>10<br>10<br>10<br>10<br>10<br>10<br>10<br>10<br>10<br>10             | Refrigerent Ol<br>s<br>vord Search<br>in Qty 1 3<br>From Al Local<br>dot Gealar Dg<br>blor, Speec & DD                            | AT<br>AT<br>AT<br>AT<br>AT<br>AT<br>AT<br>AT<br>AT<br>AT                                                                                                    | Labor     Abernates     Interchange Buyers Guide Related Parts     Labor                                                             |                                                                         |
| an<br>200<br>9                                                                              | Refrigerent Ol<br>s<br>vord Search<br>in Qty 1 3<br>From All Local<br>ddd Repair Dg<br>blog Speed & DD                            | A)<br>A<br>A<br>A<br>A<br>A<br>A<br>A<br>A<br>A                                                                                                    | Labor<br>Alternates<br>Interchange<br>Buyers Guide<br>Rested Parts<br>Labor<br>Buyers Guide                                          |                                                                         |
| 2<br>97<br>9                                                                                | Refrigerant Oi<br>s<br>vord Search<br>in Qty 1 1<br>From All Locat<br>And Repair D<br>to Catalog<br>State Street & D<br>Solary b  | AT<br>A Correct and a constraint of the second and a constraint of the second and a constraint   | Labor     Abornatos     Inscriange     Dyren Guide     Related Parts     Labor     Labor     Labor     Dyren Guide     Related Parts |                                                                         |

Los nombres de los fabricantes, logotipos y números de pieza son sólo de referencia. Todos los precios, impuestos y disponibilidad están sujetos a cambios sin previo aviso. Este documento y todos los archivos transmitidos con él son confidenciales y están destinados exclusivamente al uso de la persona o entidad a la que van dirigidos. Si ha recibido este documento por error, elimínelo inmediatamente. Las opiniones expresadas en este documento son responsabilidad exclusiva de su autor. Se prohíbe cualquier revisión, uso, divulgación o distribución no autorizados. Global Parts Distributors, LLC (gpd) no acepta ninguna responsabilidad por cualquier daño causado por cualquier virus u otro medio transmitido por este documento. © Global Parts Distributors, LLC (gpd)

apo

#213

gpdtechtips.com